# How to obtain a Covisint ID&FSNID and associate them with GTPCM Web Application and your GSBD Codes

## Updated Jul 25, 2024

- 1) If you already have a Covisint ID do the following:
  - a. Log into Covisint / opentext <u>https://us.sso.covisint.com</u> by entering your Covisint ID and Password. Click 'Remember User ID on this computer' check box to keep your ID for the next time you login and then and click 'Continue' button. The first-time logging in you may be asked to setup a Security question and answer.

| ← ♂ ⋒ <sup>↑</sup> https://us.sso.covisint.com/login.do?hos | t=https%3A%2F%2Fauth.covisint.com8ct_orig_uri=%2Fjwt%2Fauthenticate%3FSPA_URI%3Dhttps                  | Q  | A     |        | Ф     | £≡    | ¢       | ~       | Ø       | ¢ |
|-------------------------------------------------------------|----------------------------------------------------------------------------------------------------|----|-------|--------|-------|-------|---------|---------|---------|---|
|                                                             |                                                                                                    |    |       |        |       |       |         |         |         |   |
|                                                             | opentext                                                                                               |    |       |        |       |       |         |         |         |   |
|                                                             | User Name                                                                                              |    |       |        |       |       |         |         |         |   |
|                                                             | Password                                                                                               |    |       |        |       |       |         |         |         |   |
|                                                             | Remember User ID on this computer<br>By continuing, you accept the terms of use and<br>privacy policy. |    |       |        |       |       |         |         |         |   |
|                                                             | Continue                                                                                               |    |       |        |       |       |         |         |         |   |
|                                                             | Forgot your user name or password?                                                                     |    |       |        |       |       |         |         |         |   |
|                                                             | Check Your Registration Status                                                                         |    |       |        |       |       |         |         |         |   |
| Languages English                                           | New User? Register Here<br>Cookie Policy   Cookies Preferences                                         | Co | pyrig | ht © 2 | 024 0 | penTe | ext. Al | ll Righ | its Rei |   |

b. Click on your initials round icon on top right of the 'opentext Ecosystem Access' page and then click on the 'My Administrator' link.

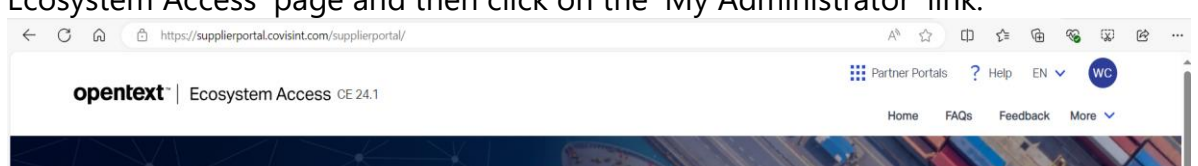

c. Then look in 'Administrators' tab on the 'opentext Idendity and Access Management' page where you will see the 'Security administrators' section. Expand this section and write down who the 'Security administrators' are along with their contact information. Then you can reach out to one of them to approve your request after you have submitted it or to ask questions to them if you have any issues.

| C A bttps://us.register.cov/sint.com/#/manage-organization#5?external=true&xsrfToken=74a96e11-4052-4caf-80fc-54387ae2758f&cuid=680874DC | A <sup>™</sup> ☆ | ¢D | £≞ | œ | <b>S</b> | Ċ   |  |
|----------------------------------------------------------------------------------------------------|------------------|----|----|---|----------|-----|--|
| opentext* Identity and Access Management CE 24.2                                                                                        |                  |    |    |   | ?        | wc  |  |
| Home 3 Ford Motor Company Portal                                                                                                    |                  |    |    |   |          |     |  |
| Ford Motor Company Portal 26 Administrators                                                                                             |                  |    |    |   |          |     |  |
| Overview Service packages Administrators                                                                                                |                  |    |    |   |          |     |  |
| All users in your organization who have administrative privileges are displayed on this page.                                           |                  |    |    |   |          |     |  |
| Security administrators                                                                                                    |                  |    |    |   |          | • • |  |
| Name 🛧 Job title Phone number                                                                                                    | Email            |    |    |   |          |     |  |

d. Click on the 'Home hamburger' menu link on top left of the page, then click on the menu 'My access management' and the sub menu 'Service packages' seen below.

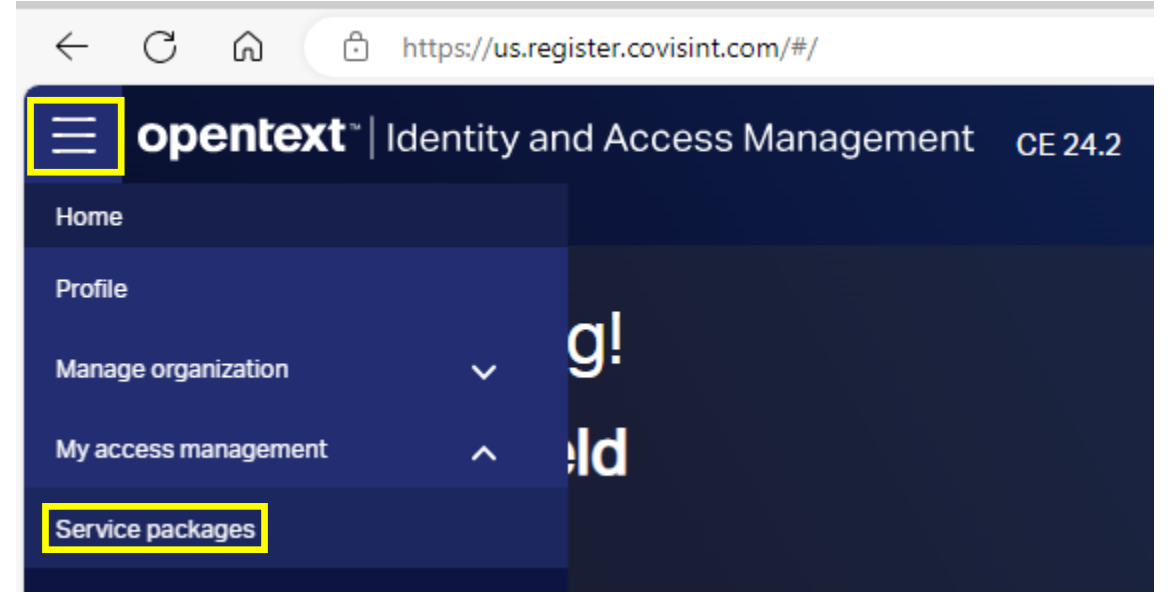

e. Click on 'Service packages' tab and if you don't see 'Ford Supplier Portal', click on the 'Request Package' link seen below. If 'Ford Supplier Portal' is seen below, that means your Covisint ID already has FSP access, skip to step 13 to associate our GTPCM Web Application to your Covisint ID / FSN ID.

| ← ♂ ⋒ ⓑ https://us.register.cov/sint.com/#/my-access-management#0                                                                                  |                                                                    |                           | 4° G   | 1) (2= | ۰      | <b>%</b> ( | a e   | ş  |
|----------------------------------------------------------------------------------------------------|--------------------------------------------------------------------|---------------------------|--------|--------|--------|------------|-------|----|
|                                                                                                    |                                                                    |                           |        |        |        |            | Y     | vc |
| Home > My access management                                                                                                    |                                                                    |                           |        |        |        |            |       |    |
| With Chesterfield<br>User D. WCHSTES Prove 1-519-999-0988 Email verbedeligeford.com Organization name FordMolorCompanyPorted                       |                                                                    |                           |        |        |        |            |       |    |
| Service packages Open requests History                                                                                                    |                                                                    |                           |        |        |        |            |       |    |
| The service packages currently granted to this user are listed here. Service packages are sorted by category. To view the details of a service pac | kage, click its name. You can suspend or remove person package gra | nt from the details page. |        |        |        |            |       |    |
| T 6°                                                                                                    | Service packages                                                   |                           |        |        |        |            |       |    |
| Name                                                                                                    | Category                                                           | Granted date              | Status |        | Action | 1          |       |    |
| Covisint (required)                                                                                                    | Administration                                                     | 2024-07-09 01:09 AM EST   | ۲      |        | ٥      | s°         |       |    |
| > 🜍 Ford Supplier Portal                                                                                                    | Access Partner Portals                                             | 2023-12-01 04:49 PM EST   | 0      |        | •      | se .       |       |    |
| > 🜍 Support Portal                                                                                                    | Covisint Supplied Services                                         | 2023-12-01 04:49 PM EST   | 0      |        | ٥      | \$°        |       |    |
|                                                                                                    |                                                                    |                           |        |        |        |            |       |    |
|                                                                                                    |                                                                    |                           |        |        |        |            |       |    |
|                                                                                                    |                                                                    |                           |        |        |        |            |       |    |
|                                                                                                    |                                                                    |                           |        |        |        |            |       |    |
|                                                                                                    |                                                                    |                           |        |        |        |            |       |    |
|                                                                                                    |                                                                    |                           |        |        |        |            |       |    |
|                                                                                                    |                                                                    |                           |        |        |        |            |       |    |
|                                                                                                    |                                                                    |                           |        |        |        |            |       |    |
|                                                                                                    |                                                                    |                           |        |        |        |            |       |    |
|                                                                                                    |                                                                    |                           |        |        |        |            |       |    |
|                                                                                                    |                                                                    |                           |        |        |        |            |       |    |
| .25 Per page                                                                                                    |                                                                    |                           |        |        |        |            | 3 Ite | ms |
|                                                                                                    |                                                                    |                           |        |        | _      | -          |       | -  |

- f. Skip to Step 10 to request Ford Supplier Portal (FSP) access.
- To register your Covisint ID click on the 'New User? Register Here' on bottom of previous page or go to

| Clinical your count party Organization mather, click Search                                                                                                    |          |   |   |          |      |     |        | ch'             | Coorc | click 'S                | name'            | izatio    | rappi           | <i></i> 'O |           | om          |               |                                                  | nte    |
|----------------------------------------------------------------------------------------------------|----------|---|---|----------|------|-----|--------|-----------------|-------|-------------------------|------------------|-----------|-----------------|------------|-----------|-------------|---------------|--------------------------------------------------|--------|
| Opentext* Identity and Access Management       GE 242         Welcome. Get started with your account creation.         Organization information       Login and personal information         Corganization search criteria for walk-up registration         Search by         Organization name         Contains         Cerr                                                       | h 92. 00 | 6 | G | <u> </u> | ſħ   | \$7 | ۵%     | CI              | searc | CIICK 3                 | iname            | zatio     | ration/walk-in  | y U        |           |             |               | er yc                                            | nte    |
| Welcome. Get started with your account creation.           Organization information       Login and personal information       Select packages       Application packages         Organization search criteria for walk-up registration       Search by       Enter an organization name       +         Corganization name       Contains       Enter an organization name       + |          |   |   | -        | C.D. | M   |        |                 |       |                         |                  |           | CF 24.2         | aement     | ss Mana   | and Acce    | ldentity a    | itext*                                           | open   |
| Organization information       Login and personal information       Select packages       Application packages         Organization search criteria for walk-up registration       Select packages       Application packages         Secretive       Contains       Enter an organization name       +         Clear                                                               |          |   |   |          |      |     |        |                 | tion  | ir account creat        | started with you | lelcome G | W               | J          |           |             |               |                                                  |        |
| Organization search criteria for walk-up registration         Search by         Organization name         Contains                                                                                                    | Summary  |   |   |          |      |     | ckages | Application pac | Ap    |                         | Select package   |           | hal information | and persor | Logi      | n           | on informatio | Organizatio                                      |        |
|                                                                                                    |          |   | + | ] +      |      |     |        |                 | me    | ter an organization nam | v) F             |           | ntains          | vp regist  | for walk- | -h criteria | on name       | Organizati<br>iearch by<br>Organizatio<br>Search | s<br>[ |

4) If your company is not found, then click on the 'Create Organization' button and follow instructions, but your company Covisint Security Administrator should do this setup. If found select it and then click on the 'Next' button.

| ← C ŵ î https://us.registe                | er.covisint.com/#/registration/walk-in |                                   | A ☆ 中 全                                 | @ % ¥ #             |
|-------------------------------------------|----------------------------------------|-----------------------------------|-----------------------------------------|---------------------|
| opentext <sup>~</sup>   Identity and Acce | ess Management CE 24.2                 |                                   |                                         |                     |
|                                           | Welcome                                | . Get started with your account c | reation.                                |                     |
| Organization information                  | Login and personal information         | Select packages                   | Application packages                    | Summary             |
| Organization list                         |                                        |                                   | Q Edit search Search results : 15 Items | Create organization |
| Organization :                            |                                        |                                   |                                         |                     |
| 🔿 🐘 FORD MOTOR COMPANY                    |                                        |                                   |                                         |                     |
| 🔿 📓 FORD MOTOR COMPANY (NO                | C)                                     |                                   |                                         |                     |
| FORD MOTOR COMPANY S.F                    | R.O.                                   |                                   |                                         |                     |
| 🔵 📓 Ford Motor Company (Enviro            | onmental-ME)                           |                                   |                                         |                     |
| 🔵 📓 Ford Motor Company (STA)              |                                        |                                   |                                         |                     |
| 🔵 🕼 Ford Motor Company - DD/M             | IDO                                    |                                   |                                         |                     |
| 🔵 🐘 Ford Motor Company - Deale            | er Development                         |                                   |                                         |                     |
| 🔿 📓 Ford Motor Company - FM00             | )                                      |                                   |                                         |                     |
| 🔵 🚡 Ford Motor Company - Nanji            | ng                                     |                                   |                                         |                     |
| 🔿 💵 Ford Motor Company Fr                 |                                        |                                   |                                         |                     |
| English                                   |                                        |                                   |                                         | Next Cancel         |

5) Enter your your Information, the red \* indicates a mandatory field and then click on the 'Next' button.

| opentext <sup>~</sup>   Identity and Acces       | s Management CE 24.2         |                 |                      |             |  |  |  |  |  |  |
|--------------------------------------------------|------------------------------|-----------------|----------------------|-------------|--|--|--|--|--|--|
| Welcome. Get started with your account creation. |                              |                 |                      |             |  |  |  |  |  |  |
| Organization Information                         |                              | Colect packages | Application postcore | Summary     |  |  |  |  |  |  |
| organization information                         | Login and personal mornation | Select packages | Application packages | Summary     |  |  |  |  |  |  |
| Login details                                    |                              |                 |                      |             |  |  |  |  |  |  |
| • User ID                                        |                              |                 |                      |             |  |  |  |  |  |  |
|                                                  | Check for availability       |                 |                      |             |  |  |  |  |  |  |
| * Password                                       | Retype password              | 0               |                      |             |  |  |  |  |  |  |
|                                                  |                              |                 |                      |             |  |  |  |  |  |  |
| Personal details                                 |                              |                 |                      |             |  |  |  |  |  |  |
| Title                                            | • First name                 | Middle name     | • Last name          |             |  |  |  |  |  |  |
|                                                  | ✓                            |                 |                      |             |  |  |  |  |  |  |
| Suffix                                           | Job title                    |                 |                      |             |  |  |  |  |  |  |
| Address                                          |                              |                 |                      |             |  |  |  |  |  |  |
|                                                  |                              |                 | Previous             | Next Cancel |  |  |  |  |  |  |
|                                                  |                              |                 |                      |             |  |  |  |  |  |  |

6) You must select 'Covisint (required)' and click on the 'Next' button below.

| ← C @ https://us.register.co            | pvisint.com/#/registration/walk-in               |                                   |                            | A 公 中 4                            | • • • •                   |  |  |  |  |  |  |
|-----------------------------------------|--------------------------------------------------|-----------------------------------|----------------------------|------------------------------------|---------------------------|--|--|--|--|--|--|
| Ford Timesheets 🔭 RALLY 📁 PM DOC's 🍋    | B2Bi Hub 📋 GTPCM 🎦 IT CONNECT / SMA              | 📋 ServiceNow 🎦 Passwords and ID's | 🛅 Store & Forward 🛛 G Goog | ile 📥 My files - OneDrive 📋 Team e | vents 🗲 📔 Other favorites |  |  |  |  |  |  |
| opentext ~   Identity and Access        | Management CE 24.2                               |                                   |                            |                                    |                           |  |  |  |  |  |  |
|                                         | Welcome. Get started with your account creation. |                                   |                            |                                    |                           |  |  |  |  |  |  |
| 0                                       | 0                                                |                                   |                            |                                    |                           |  |  |  |  |  |  |
| Organization information                | Login and personal information                   | Select packages                   | Applicat                   | ion packages                       | Summary                   |  |  |  |  |  |  |
| Organization name<br>FORD MOTOR COMPANY |                                                  |                                   |                            |                                    |                           |  |  |  |  |  |  |
| Ŧ                                       |                                                  | Service packages                  |                            |                                    |                           |  |  |  |  |  |  |
| Name                                    | Created date                                     | (                                 | Category                   | View deta                          | ails                      |  |  |  |  |  |  |
| Covisint (required)                     | 2024-03-10                                       | ,                                 | Administration             | 0                                  |                           |  |  |  |  |  |  |
|                                         |                                                  |                                   |                            |                                    |                           |  |  |  |  |  |  |
| 25 Per page                             |                                                  |                                   |                            |                                    | 1 items                   |  |  |  |  |  |  |
|                                         |                                                  |                                   |                            | Previous                           | Next Cancel               |  |  |  |  |  |  |

7) Fill out 'Request reason' and click on the 'Next' button below.

| C U U Inteps//us.regis                         | ter.covisint.com/#/registration/waik-in                      |                                         | A* 12 U                                           | Σ= \⊞ <b>%⊗</b> ⊗ ⊡ …             |
|------------------------------------------------|--------------------------------------------------------------|-----------------------------------------|---------------------------------------------------|-----------------------------------|
| 🎦 Ford Timesheets 🎦 RALLY 📋 PM DOC'            | s 📋 B2Bi Hub 📋 GTPCM 🎦 IT CONNECT / SMA                      | . 📋 ServiceNow 📋 Passwords and ID's 🍵 S | tore & Forward 🛛 🤤 Google 📥 My files - OneDrive 📋 | feam events 🗦 🕴 🛅 Other favorites |
| opentext ~   Identity and Acc                  | cess Management CE 24.2                                      |                                         |                                                   |                                   |
|                                                | Welcome                                                      | e. Get started with your account o      | reation.                                          |                                   |
| 0                                              |                                                              |                                         |                                                   |                                   |
| Organization information                       | Login and personal information                               | Select packages                         | Application packages                              | Summary                           |
| Application package details                    |                                                              |                                         |                                                   |                                   |
| Covisint (required)                            |                                                              |                                         |                                                   | ~                                 |
| Request reason                                 |                                                              |                                         |                                                   |                                   |
|                                                |                                                              |                                         |                                                   |                                   |
|                                                |                                                              |                                         |                                                   |                                   |
| Enter a remiest reason if needed. Enter additi | ional details to assist the anomying administrator understan | d your request                          |                                                   |                                   |
| Enter a request reason in recarde, Enter adult | one deales to assist the approving duministrator understan   | a your request.                         |                                                   |                                   |
|                                                |                                                              |                                         |                                                   |                                   |
|                                                |                                                              |                                         |                                                   |                                   |
|                                                |                                                              |                                         |                                                   |                                   |
|                                                |                                                              |                                         |                                                   |                                   |
|                                                |                                                              |                                         |                                                   |                                   |
|                                                |                                                              |                                         | Previous                                          | Next Cancel                       |
|                                                |                                                              |                                         |                                                   |                                   |

-----

\$ ^ G @

8) Review your information for registration with your company and then click on the 'Submit' button below.

| ← C බ ⊡ https://us.registe                | er.covisint.com/#/registration/walk-in |                                               | A* 🔄 🛱 🖆                                          | • • • • •                 |
|-------------------------------------------|----------------------------------------|-----------------------------------------------|---------------------------------------------------|---------------------------|
| Ford Timesheets 📋 RALLY 🎦 PM DOC's        | 🛅 B2Bi Hub 📋 GTPCM 🎦 IT CONNECT / SMA  | 🎦 ServiceNow 📋 Passwords and ID's 📋 Store & F | forward 🛛 G Google 📥 My files - OneDrive 🛅 Team e | vents 🗲 🛅 Other favorites |
| opentext <sup>-</sup>   Identity and Acce | ess Management CE 24.2                 |                                               |                                                   |                           |
|                                           | Welcome.                               | Get started with your account creati          | ion.                                              |                           |
| 0                                         | <b>o</b>                               | ⊘                                             | <b>o</b>                                          |                           |
| Organization Information                  | Login and personal information         | Select packages                               | Application packages                              | Summary                   |
| Organization information                  |                                        |                                               |                                                   |                           |
| FORD MOTOR COMPANY                        |                                        |                                               |                                                   |                           |
|                                           |                                        |                                               |                                                   |                           |
| Person information                        |                                        |                                               |                                                   |                           |
| UserID                                    |                                        |                                               |                                                   |                           |
| wcheste4                                  |                                        |                                               |                                                   |                           |
| Personal details                          |                                        |                                               |                                                   |                           |
| Title                                     | First name                             | Middle name                                   | Last name                                         |                           |
| Mr                                        | Wilf                                   |                                               | Chesterfield                                      |                           |
| Suma                                      | UND UND                                |                                               |                                                   |                           |
| Address                                   | Address 2                              | Address 3                                     |                                                   |                           |
| 70000 Rotunda Dr                          |                                        |                                               |                                                   |                           |
| City                                      | State/Province/Prefectures             | Country                                       | Postal code                                       |                           |
| Dearborn                                  | Michigan                               | United States                                 | 48124                                             |                           |
| Email                                     | Phone number                           | Mobile number                                 |                                                   |                           |
| wchaeta5@ford.com                         | 1 510 000 8088                         | 1 510 000 9099                                |                                                   |                           |
|                                           |                                        |                                               | Previous                                          | Submit Cancel             |

9) You will receive the pop-up message below. Click on the 'Close' button below and wait to hear back from Covisint registration team to confirm you Covisint ID has been created. You will receive an email with Subject 'OpenText: Registration request has been successfully submitted'.

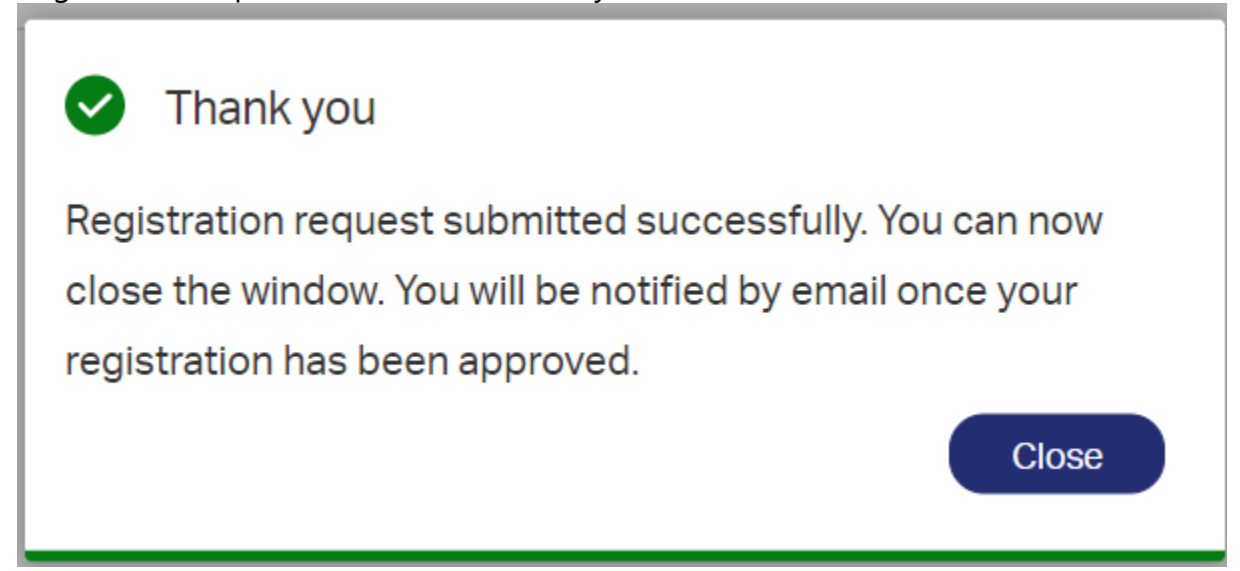

## 10) Click 'Request' arrow icon on 'Ford Supplier Portal' row

| Service packages                        |                                 |                                                |                       | ×          |
|-----------------------------------------|---------------------------------|------------------------------------------------|-----------------------|------------|
| Ŧ                                       |                                 | Request service packages                       |                       |            |
|                                         | Select service pa               | ckages from the following list. Package select | ion is limited to 10. |            |
| Name                                    | Category                        | Creation date                                  | Approval required     | Action     |
| Content Management                      | Content Management Applications | 2023-05-23 10:48 AM EST                        | organizationAdmin     | •          |
| Ford Alert Manager                      | Reporting Tools                 | 2023-05-23 10:56 AM EST                        | organizationAdmin     |            |
| Ford Supplier Portal                    | Access Partner Portals          | 2024-06-04 12:40 AM EST                        | organizationAdmin     | Request    |
| > 📄 📦 Jaguar Land Rover Supplier Portal | Access Partner Portals          | 2023-08-22 02:36 AM EST                        | organizationAdmin     | <b>•</b> • |
| Supplier Connection                     | Covisint Supplied Services      | 2023-05-23 10:48 AM EST                        | organizationAdmin     | D 0        |

# 11) Fill out 'Request reason' and then click on the 'Send Request' button below.

| Request service package                                       | Selected 1 X |
|---------------------------------------------------------------|--------------|
| Review request details and enter a request reason if required |              |
| Package details                                               |              |
| San + Ford Supplier Portal                                    | ^            |
| Pachage description Ford Supplier Portal                      |              |
| Request reason                                                |              |
|                                                               |              |
|                                                               |              |
|                                                               |              |
|                                                               |              |
|                                                               |              |
|                                                               |              |
| Send req                                                      | Jest Cancel  |

12) You will receive the pop-up message 'Service package request submitted successfully' below. Wait to hear back from your company Covisint Security Administrator to confirm the FSP has been associated with your Covisint ID.

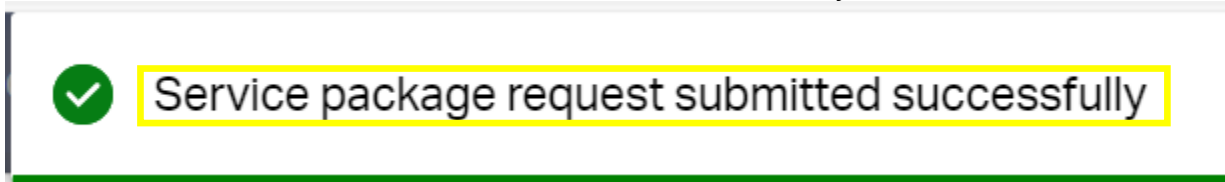

13) Once you have FSP access then click the arrow to the left of 'Ford Supplier Portal' row to expand view, if our 'Global Trading Partner Community Management (GTPCM)' Sub Package is seen as below, then you have already associated our GTPCM Web Application to your Covisint ID / FSN ID. If you want to just associate more GSDB Codes to our GTPCM Web Application, then skip to Step 17.

| ← C ᢙ ம https://us.register.covisint.com/#/my-access-management#0                                                |                                                          |                                  | A <sup>%</sup> ☆ | Ф           | £∕≡       | œ     | <b>%</b>  | 0 0 |  |
|----------------------------------------------------------------------------------------------------|----------------------------------------------------------|----------------------------------|------------------|-------------|-----------|-------|-----------|-----|--|
| Opentext* Identity and Access Management CE 24.2                                                                 |                                                          |                                  |                  |             |           |       | ?         | wo  |  |
| Home > My access management                                                                                      |                                                          |                                  |                  |             |           |       |           |     |  |
| Wilf Chesterfield User ID WCHESTES Phone 1-519-999-8988 Email wchestes@ford.com Organization name Ford Mo        | tor Company Portal                                       |                                  |                  |             |           |       |           |     |  |
| Service packages Open requests History                                                                           |                                                          |                                  |                  |             |           |       |           |     |  |
| The service packages currently granted to this user are listed here. Service packages are sorted by category. To | view the details of a service package, click its name. Y | You can suspend or remove persor | i package gr     | ant from th | e details | page. |           |     |  |
| <b>▼</b> ቆ°                                                                                                    | Service packages                                         |                                  |                  |             |           |       |           |     |  |
| Name                                                                                                    | Category                                                 | Granted date                     |                  | Statu       | IS        | Ac    | tion      |     |  |
| Covisint (required)                                                                                              | Administration                                           | 2024-07-09 01:09 AM EST          |                  | 0           |           | 0     | <b>\$</b> |     |  |
| Ford Supplier Portal                                                                                             | Access Partner Portals                                   | 2023-12-01 04:49 PM EST          |                  | O           |           | ٥     | <b>\$</b> |     |  |
| GSDB Online (View Only)                                                                                          | Purchasing                                               | 2023-12-01 04:52 PM EST          |                  | 0           |           | ٥     |           |     |  |
| Global Trading Partner Community Management (GTPCM)                                                              | Sales&Marketing                                          | 2023-12-01 04:52 PM EST          |                  | 0           |           | 0     |           |     |  |

14) If you don't see our 'Global Trading Partner Community Management (GTPCM)' Sub Package below, then click on the 'Request sub package' link seen below.

| ← ♂ ⋒ <sup>⊕</sup> https://us.register.covisint.com/#/my-access-management#0?ex                                                                 | xternal=true&xsrfToken=d5ce02ee-e333-412 | f-8fad-c489ad351981&cuid=680874 / | 4° \$2 | ¢,     | ć= @ | <b>~</b>  | r                |  |  |  |  |  |
|----------------------------------------------------------------------------------------------------|------------------------------------------|-----------------------------------|--------|--------|------|-----------|------------------|--|--|--|--|--|
| <b>opentext</b> <sup>•</sup>   Identity and Access Management CE 24.2                                                                           |                                          |                                   |        | (?)    | wc   |           |                  |  |  |  |  |  |
| Home 3 My access management                                                                                                    |                                          |                                   |        |        |      |           |                  |  |  |  |  |  |
| WC User D WCHESTES Phone 1-519-999-8988 Email workeste5@ford.com Organization name Ford Motor Company Portal                                    |                                          |                                   |        |        |      |           |                  |  |  |  |  |  |
| Service packages Open requests History The service packages currently granted to this user are listed here. Service packages are sorted by cate | Service packages Open requests History   |                                   |        |        |      |           |                  |  |  |  |  |  |
| ▼ &                                                                                                    | Service packages                         |                                   |        |        |      |           |                  |  |  |  |  |  |
| Name                                                                                                    | Category                                 | Granted date                      |        | Status | Ac   | tion      |                  |  |  |  |  |  |
| Covisint (required)                                                                                                    | Administration                           | 2024-07-09 01:09 AM EST           |        | 0      | 0    | <b>°</b>  |                  |  |  |  |  |  |
| Y 📦 Ford Supplier Portal                                                                                                    | Access Partner Portals                   | 2023-12-01 04:49 PM EST           |        | 0      | ٥    | <b>\$</b> |                  |  |  |  |  |  |
|                                                                                                    | Presbasies                               | 0000 10 01 04/50 DM FOT           |        | -      |      | Req       | uest sub package |  |  |  |  |  |

#### 15) Find 'Global Trading Partner Community Management (GTPCM)' row using filter and click on the 'Request' arrow at the far right of the row.

| $\leftarrow$ | C Ŵ                                                                                  | e         | https://us.register.covisint.com/#/my |                         | A®                      | ☆               | ¢D  | 5⁄≣ | (Ħ | ~ | Ç.     | Ċ |          |    |  |
|--------------|--------------------------------------------------------------------------------------|-----------|---------------------------------------|-------------------------|-------------------------|-----------------|-----|-----|----|---|--------|---|----------|----|--|
|              | opentext <sup>~</sup>   Identity and Access Management CE 24.2                       |           |                                       |                         |                         |                 |     |     |    |   |        |   |          |    |  |
| н            | Service p                                                                            | backa     | ges                                   |                         |                         |                 |     |     |    |   |        |   |          | ×  |  |
|              | Ŧ                                                                                    |           |                                       | Reque                   | est sub package         |                 |     |     |    |   |        |   |          |    |  |
| Se           | Select service packages from the following list. Package selection is limited to 10. |           |                                       |                         |                         |                 |     |     |    |   |        |   |          |    |  |
| The          |                                                                                      | Nam       | e                                     | Category                | Creation date           | Approval requir | ed  |     |    |   | Action |   |          |    |  |
|              |                                                                                      | <b>()</b> | Add-On Provider Website               | Customer Service        | 2023-05-30 11:34 AM EST | organizationAd  | min |     |    |   | ٥      | 9 |          |    |  |
|              |                                                                                      |           | ANAQUA                                | Product Development     | 2023-05-30 11:34 AM EST | organizationAd  | min |     |    |   | 0      | 6 |          |    |  |
|              |                                                                                      | Ŷ         | ANAQUA1                               | Collaboration           | 2023-05-30 11:34 AM EST | organizationAd  | min |     |    |   | ø      | 6 |          |    |  |
|              |                                                                                      |           | APDM                                  | Product Development     | 2023-05-31 12:38 PM EST | organizationAd  | min |     |    |   | 0      | 6 |          |    |  |
|              |                                                                                      | Ŷ         | ASCENT                                | Supply Chain Management | 2023-11-22 06:43 PM EST | organizationAd  | min |     |    |   | ø      | 6 |          |    |  |
|              |                                                                                      |           | ASCENT Training Portal                | Supply Chain Management | 2024-04-03 11:39 AM EST | organizationAd  | min |     |    |   | 0      | 6 |          |    |  |
|              |                                                                                      | Ŷ         | ASTUTE AGENT ACCESS                   | Customer Service        | 2023-05-31 12:38 PM EST | organizationAd  | min |     |    |   | 0      | 6 |          |    |  |
|              |                                                                                      | Ŷ         | Atlassian Jira Software               | Product Development     | 2023-05-31 12:38 PM EST | organizationAd  | min |     |    |   | 0      | 9 |          |    |  |
|              |                                                                                      | 8         | Canadian Dealer Facilities Website    | Sales&Marketing         | 2023-05-31 12:39 PM EST | organizationAd  | min |     |    |   | 0      | 6 |          |    |  |
|              |                                                                                      |           | Capacity Planning [GCP]               | Purchasing              | 2023-05-30 11:34 AM EST | organizationAd  | min |     |    |   | 0      | 6 |          |    |  |
| 25           | 25 Per page                                                                          |           |                                       | Previous 1              | 2 3 4 5 Next            |                 |     |     |    |   | _      |   | 111 Iten | ns |  |

Sales&Marketing

2023-05-31 12:39 PM EST

Giobal Trading Partner Community Management (GTPCM)

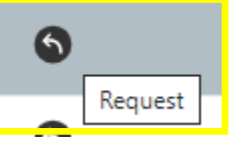

### 16) A pop-up message 'Service package request submitted successfully' will be shown.

|    | opent       | ext* Identity and Access Management            | CE 24.2              | Service pack | kage request submitted successfully |                   |        |       |      |
|----|-------------|------------------------------------------------|----------------------|--------------|-------------------------------------|-------------------|--------|-------|------|
| -  | Servicep    | packages                                       |                      | N            |                                     |                   |        |       | ×    |
| 9  | ٣           |                                                |                      | R            | equest sub package                  |                   |        |       |      |
| Se |             | Name                                           | Category             |              | Creation date                       | Approval required | Action |       |      |
| Th |             | Ford of Mexico Electronic Invoicing            | Finance              |              | 2023-05-31 12:38 PM EST             | organizationAdmin | •      |       |      |
|    |             | Global 8D                                      | Quality              |              | 2023-05-31 12:38 PM EST             | organizationAdmin | 5 6    |       |      |
|    |             | Global Color Management System (GCMS)          | Product Development  |              | 2023-05-31 12:38 PM EST             | organizationAdmin | D 0    |       |      |
|    |             | Global Material Approval(iPoint Approval) (For | Environmental        |              | 2023-05-30 11:34 AM EST             | organizationAdmin | D 0    |       |      |
|    |             | Giobal Material Management (GMM Supplier       | Environmental        |              | 2024-05-24 06:15 AM EST             | organizationAdmin | 5 6    |       |      |
|    |             | SPIRS DDL                                      | Product Development  |              | 2023-05-30 11:34 AM EST             | organizationAdmin | D @    |       |      |
|    |             | III of Materials                               | Customer Service     |              | 2023-05-30 11:34 AM EST             | organizationAdmin | D @    |       |      |
|    |             | 📦 ImagiNE                                      | Finance              |              | 2023-05-31 12:39 PM EST             | organizationAdmin | 5 6    |       |      |
|    |             | 📦 iNexus                                       | Purchasing           |              | 2023-05-31 12:39 PM EST             | organizationAdmin | 5 0    |       |      |
|    |             | 📦 мсру                                         | Purchasing           |              | 2023-05-30 11:34 AM EST             | organizationAdmin | 5 6    |       |      |
|    |             | 📦 N-tier Visibility                            | Purchasing           |              | 2023-05-31 12:39 PM EST             | organizationAdmin | 5 6    |       |      |
|    |             | S OneCX                                        | Customer Service     |              | 2023-05-31 12:39 PM EST             | organizationAdmin | 5 6    |       |      |
|    |             | 🜍 Panda                                        | Supplier Development |              | 2023-05-31 12:39 PM EST             | organizationAdmin | 5 6    |       |      |
| 25 | 25 Per page |                                                |                      | Previous     | 1 2 3 Next                          |                   |        | 57 it | tems |

17) Click on the 'Global Trading Partner Community Management (GTPCM)' link to show you what GSDB Codes you currently have associated with our GTPCM Web Application below.

| ← C ର ≙ https://us.register.covisint.com/#/my-access-management#0                                                                                                    |                                                     | A®                                            | ☆ Ф                      | @ % ¥ & … |
|----------------------------------------------------------------------------------------------------|-----------------------------------------------------|-----------------------------------------------|--------------------------|-----------|
| opentext <sup>-</sup> Identity and Access Management CE 24.2                                                                                                    |                                                     |                                               |                          | ? WC      |
| Home <sup>1</sup> : My access management<br>WIIf Chesterfield<br>User ID WCHESTES Phone 1-319-999-8988 Email wcheste5geford.com Organization name Ford I<br>Service packages Open requests History | Motor Company Portal                                |                                               |                          |           |
| The service packages currently granted to this user are listed here. Service packages are sorted by category. 1                                                                                    | To view the details of a service package, click its | name. You can suspend or remove person packag | e grant from the detail: | s page.   |
| ▼ %                                                                                                    | Service packages                                    |                                               |                          |           |
| Name                                                                                                    | Category                                            | Granted date                                  | Status                   | Action    |
| Covisint (required)                                                                                                    | Administration                                      | 2024-07-09 01:09 AM EST                       | 0                        | D 69      |
| Y 💱 Ford Supplier Portal                                                                                                    | Access Partner Portals                              | 2023-12-01 04:49 PM EST                       | 0                        | D 68°     |
| 🜍 GSDB Online (View Only)                                                                                                    | Purchasing                                          | 2023-12-01 04:52 PM EST                       | •                        | ۵         |
| Global Trading Partner Community Management (GTPCM)                                                                                                    | Sales&Marketing                                     | 2023-12-01 04:52 PM EST                       | 0                        | 0         |

18) Click on the 'GSDB Code' link on top left of page and the next page will show you what GSDB Codes you currently have associated with our GTPCM Web Application below.

| ← C ⋒                                                                                     | ent#0/manage-package#0         |             | A           | ☆            | CD 1        | <u>^</u>   | ~ | Q | ë ·  |   |  |
|-------------------------------------------------------------------------------------------|--------------------------------|-------------|-------------|--------------|-------------|------------|---|---|------|---|--|
| <b>opentext</b> <sup>-</sup> Identity and Access Management CE 24                         | 4.2                            |             |             |              |             |            | ? | ? | wc   |   |  |
| Home 3 My access management 3 Global Trading Partner Community Management (GTPCM)         |                                |             |             |              |             |            |   |   |      |   |  |
| Centry Global Trading Partner Community Managemen                                         |                                |             |             |              |             |            |   |   | -    |   |  |
| Overview GSDB Code                                                                        |                                |             |             |              |             |            |   |   |      | ļ |  |
| Package details                                                                           |                                |             |             |              |             |            |   |   |      |   |  |
| Type<br>servicePackage                                                                    | Parent service ID<br>118061341 |             |             | Include<br>1 | ed services | •          |   |   |      |   |  |
| Owning organization                                                                       | Grantee                        |             |             |              |             |            |   |   |      |   |  |
| Ford Motor Company Portal                                                                 | Chesterfield, Wilf             |             |             |              |             |            |   |   |      |   |  |
| Included services                                                                         |                                |             |             |              |             |            |   |   | ^    |   |  |
| A service package can consist of one or more services. Services included within the packa | age are listed in the table.   |             |             |              |             |            |   |   |      | ľ |  |
| Name                                                                                      |                                | Category    | Description |              |             |            |   |   |      |   |  |
| Global Trading Partner Community Management (GTPCM)                                       | Sales&Marketing                | GTPCM allow | vs both E   | kternal Tr   | ading Part  | ners of F. |   |   |      |   |  |
|                                                                                           |                                |             |             |              |             |            |   |   |      |   |  |
|                                                                                           |                                |             |             |              |             |            |   |   | lose |   |  |
|                                                                                           |                                |             |             |              |             |            |   |   |      | _ |  |

19) Click on the '+' symbol on top left of page to add more GSDB Codes below.

| ← C බ 🗅 http                                                                                             | s:// <b>us.register.covisint.com</b> /#/my-access-management#0/ma | anage-package#0 |               |            | A            | ☆ CD         | ć 🕩 😵       | (X) (  | ġ   |  |  |
|----------------------------------------------------------------------------------------------------|-------------------------------------------------------------------|-----------------|---------------|------------|--------------|--------------|-------------|--------|-----|--|--|
| Opentext*   Identity and Access Management CE 24.2     (?)                                               |                                                                   |                 |               |            |              |              |             |        |     |  |  |
| Home 3 My access management 3 Global Trading Partner Community Management (GTPCM)                        |                                                                   |                 |               |            |              |              |             |        |     |  |  |
| ← Solobal Trading Partner Community Managemen Package ID PAUTO-PROD118360512 Creation date May 31st 2023 |                                                                   |                 |               |            |              |              |             |        |     |  |  |
| Overview GSDB Code<br>Your authorized Parent GSDE                                                        | 3 Code for this package is <b>Q494</b>                            |                 |               |            |              |              |             |        |     |  |  |
| <b>T</b> +                                                                                               |                                                                   | GSDB            | Codes         |            |              |              |             |        |     |  |  |
| GSDB Codes                                                                                               | Name                                                              | Description     | Address       | City       | State/Provin | Country code | Postal code | Action | 1   |  |  |
| JVVQ                                                                                                    | DUMMY CODE - FORD CREDIT SA                                       | DUMMY CODE      |               |            |              |              |             |        |     |  |  |
| JVVQA                                                                                                    | DUMMY CODE -FORD CREDIT S A-                                      | DUMMY CODE      | SOLO CONTABI  | ALMUSSA    |              | ES           | 46440       |        |     |  |  |
| JWBV                                                                                                    | DUMMY CODE - CADIZ ELECTRONI                                      | DUMMY CODE      | AO DC-102, ,  | ALMUSSA    |              | ES           | 46440       |        |     |  |  |
| JWBVA                                                                                                    | DUMMY CODE -CADIZ ELECTRONI-                                      | DUMMY CODE      | AO DC-102, ,  | ALMUSSA    |              | ES           | 46440       |        |     |  |  |
| KYGR                                                                                                    | DUMMY CODE - FORD ESPANA S A                                      | DUMMY CODE      | AO DC-102, ,  | ALMUSSA    |              | ES           | 46440       |        |     |  |  |
| KYGRA                                                                                                    | DUMMY CODE - FORD ESPANA S A                                      | DUMMY CODE      | AO DC-102, ,  | ALMUSSA    |              | ES           | 46440       |        |     |  |  |
| Q494A                                                                                                    | SHIP AS DIRECTED                                                  | SHIP AS DIREC   | SHIP AS DIREC | SHIP AS DI | MI           | US           | 48067       |        |     |  |  |
| Q494B                                                                                                    | DUMMY CODE                                                        | DUMMY CODE      | INTELLIGENT A | INTELLIGE  | MI           | US           | 485550000   |        |     |  |  |
| 25 Per page                                                                                              |                                                                   | Previous        | 1 Next        |            |              |              |             |        |     |  |  |
|                                                                                                    |                                                                   |                 |               |            |              |              |             | Cl     | ose |  |  |

Your 4 digit company 'Parent GSDB Code' is shown.

You can use filter to find a specific GSDB Code.

| <b>Y</b> +                       |  |
|----------------------------------|--|
| Refine by                        |  |
| GSDB Code                        |  |
|                                  |  |
| GSDB Code must be an exact match |  |

20) In the list shown below if you just want one GSDB Code associated to our 'Global Trading Partner Community Management (GTPCM)' Web Application then just check the box and click on the Action 'Request' arrow at the far right of the row. If you want more than one, then check the box for each GSDB Code you want and the number of 'Selected' rows will be shown. Then click on the 'Request' link, at the top left of page, seen below.

| GSDB C      | odes        |                |                |           |      |             |              |             | $\times$  |
|-------------|-------------|----------------|----------------|-----------|------|-------------|--------------|-------------|-----------|
| Selected    | d 2 Request |                |                |           |      |             |              |             | 1         |
|             | GSDB Codes  | Name           | Description    | Address   | City | State/Provi | Country code | Postal code | Action    |
|             | DE8X        | EVEREST SUPPOR | EVEREST SUPPOR |           |      |             |              |             | 6         |
|             | DE8XA       | AUTAX          | AUTAX          |           |      |             | AU           |             | 6         |
|             | DE8XB       | AUTAX          | AUTAX          |           |      |             | AU           |             | 9         |
|             | DE8Y        | EVEREST SUPPOR | EVEREST SUPPOR |           |      |             |              |             | 6         |
|             | DE8YA       | BETAX          | BETAX          |           |      |             | BE           |             | 6         |
|             | DE8Z        | EVEREST SUPPOR | EVEREST SUPPOR |           |      |             |              |             | 9         |
|             | DE8ZA       | CATAX          | CATAX          |           |      |             | CA           | L2N 6E7     | 6         |
|             | DE9A        | EVEREST SUPPOR | EVEREST SUPPOR |           |      |             |              |             | 9         |
|             | DE9AA       | FRTAX          | FRTAX          |           |      |             | FR           |             | 6         |
|             | DE9B        | EVEREST SUPPOR | EVEREST SUPPOR |           |      |             |              |             | 6         |
| 25 Per page |             |                | Previous 1     | 2 3 4 5 1 | Vext |             |              |             | 183 Items |

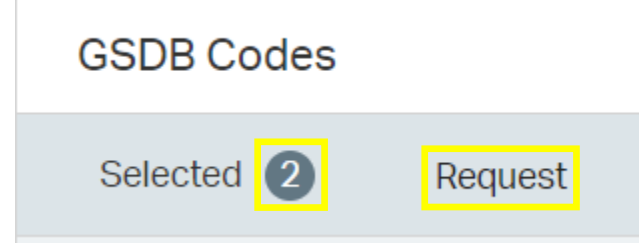

21) You will then get a message seen below showing you how many GSDB / Vendor Codes you selected to be associated with our GTPCM Web Application.

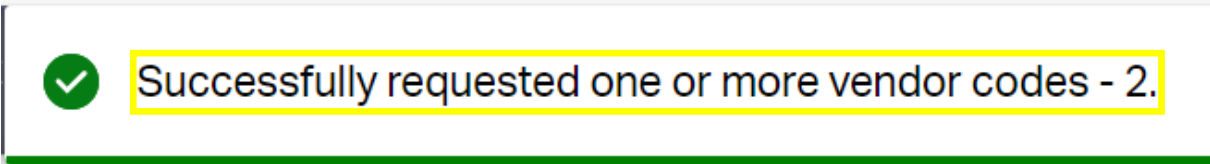

22) You will receive an email with subject 'OpenText: Request to change vendor code/role for 'Global Trading Partner Community Management (GTPCM)' letting you know that your request has been submitted with the list of GSDB / Vendor Codes.

- 23) Now your Covisint Company's Security Administrator (CSA) must approve your request for you. To find out who this is, Click on the 'My Organization' menu on top left and then select 'View my organization administrators' link and write down who they are, so that you can reach out to one of them to approve your request.
- 24) Once your request is approved by your CSA, you will receive an email letting you know that your request has been approved and it will show you the GSDB Codes that are now associated to your Covisint / FSNID's for our GTCPM Web Application.
- 25) All members in your team that have the same role should do this process above, so they can also use your company GSDB Codes in our Ford GTPCM Web Application <u>www.gtpcm.ford.com</u>.
- 26) Additional Support:
  - a. If you need help after doing the above steps please go to the following Covisint Support URL <u>COVISINT Contact Us - Support Portal</u>, to contact the Covisint support team. 'Select Your Region' from the dropdown list, to get the Toll-Free Numbers for your region or use the 'Chat' feature link on this Covisint support page at the top left.

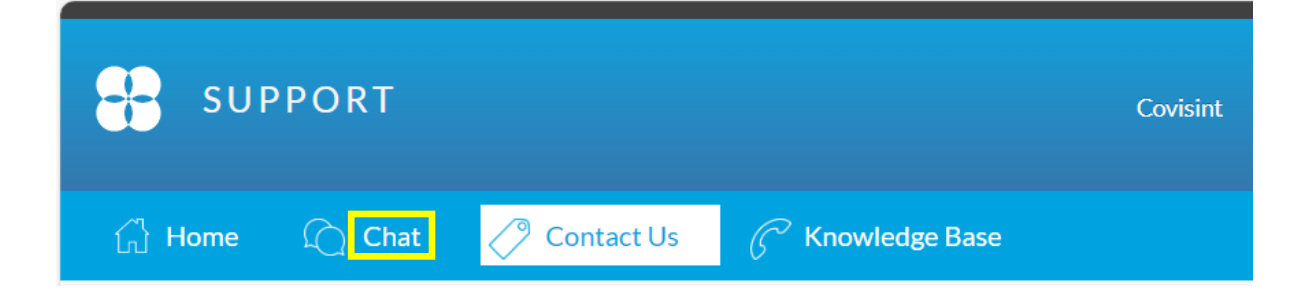